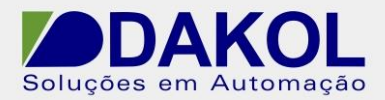

Data: 13/01/2014 Versão 1 Autor: Rodrigo Valente

## Nota Técnica

## Assunto: Desbloqueio JZ20 Objetivo: Desbloquear o acesso ao CLP quando o mesmo for bloqueado automaticamente pelo programa.

## 1 – INTRODUÇÃO

Esta nota visa descrever de forma simples como desbloquear o acesso ao CLP quando o mesmo for bloqueado automaticamente pelo programa.

## 2 – PROCEDIMENTO

1 - Devemos salvar o arquivo "**U90LdCc1.dll**" na pasta "U90Ldxxx" no local em que o programa U90 foi instalado.

A pasta de instalação padrão é em "C:\Program Files (x86)\Unitronics\Unitronics U90 Ladder\U90Ldxxx".

2 - Executar o arquivo "**J20Protect\_2**" com o CLP conectado ao computador. Clicar em "OK".

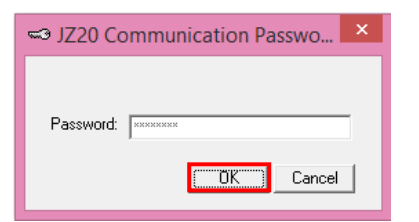

3 – Na janela que abrir, clicar em "Get OPLC Information".

| 🖶 🛛 Communication - PC settings 🛛 💌                                   |
|-----------------------------------------------------------------------|
|                                                                       |
| Select Connection Type: Serial                                        |
| PC Port: COM 3                                                        |
| TimeDut: 1 sec 💌 Retries: 3 💌                                         |
| Communicate with OPLC  C Direct Connection C Within Network (Unit ID) |
| OPLC Information                                                      |
| Model:                                                                |
| Get OPLC Infomation                                                   |
| Exit                                                                  |

Rua General Jardim, 703/41 | CEP 01223-011, São Paulo/SP, Brasil | Tel/Fax: 11 3231-4544 | www.dakol.com.br

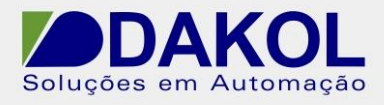

4 - Após as informações do CLP serem preenchidas, clicar em "Exit".

| 🖶 Communication - PC settings                                              | × |
|----------------------------------------------------------------------------|---|
| 🔜 🏥 🞇 🔛 🌋 🖓                                                                |   |
| Select Connection Type: Serial                                             |   |
| PC Port: COM 6                                                             |   |
| Baud Rate: 57600                                                           |   |
| TimeOut: 1 sec 💌 Retries: 3 💌                                              |   |
| Communicate with OPLC<br>© Direct Connection<br>© Within Network (Unit ID) | - |
| OPLC Information                                                           |   |
| Model: JZ20-R31                                                            |   |
| Hardware Rev: A                                                            |   |
| OS Version: 2.30 (07)                                                      | _ |
| Get OPLC Infomation                                                        |   |
| Exit                                                                       |   |

5 - A mensagem abaixo deverá ser exibida. Clicar em OK.

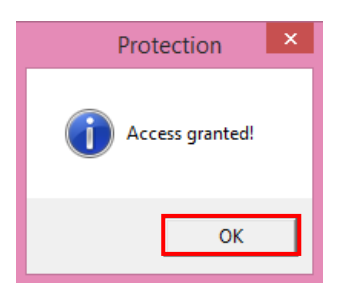

6 - Em seguida, descarregar um programa em branco no CLP.